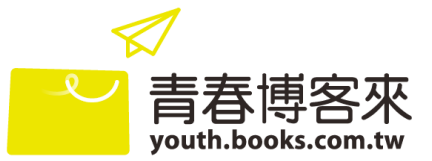

## 歡迎國中、高中職同學一起參加「2025 閱讀全壘打青春徵文活動」

參加同學可自行到青春博客來註冊投稿唷!

## 【註冊】 <u>https://youth.books.com.tw/member/signUp</u>

| 2                    | 新言         | <mark>主冊-合(</mark> | 乍校學生                |                             | 1                                       |
|----------------------|------------|--------------------|---------------------|-----------------------------|-----------------------------------------|
| ₩ 博客來                | ✓ 青春博客來    |                    |                     | 登入 加入會員  <br>SEARCH         | ▶ ▲ ■ ■ ■ ■ ■ ■ ■ ■ ■ ■ ■ ■ ■ ■ ■ ■ ■ ■ |
| <mark>丛加入會員 —</mark> |            |                    |                     |                             |                                         |
| 註冊帳號填                | 寫 啟動       | 加帳號                | 個人資料填寫              | 5                           | 完成註冊                                    |
| ST                   | EP.1 註冊帳號填 | 寫                  |                     |                             |                                         |
|                      | 選擇身份       |                    | ŧ                   |                             |                                         |
|                      | 區域<br>年級   |                    | 學校<br>班級 講邏擇班級      |                             | 選擇所屬學校<br>填寫個人資訊                        |
|                      | 註冊時        | 若沒有班約              | 极選項                 |                             |                                         |
|                      |            |                    | 無班約<br>youth<br>【學校 | ช選項請來<br>ì@books.<br>햧】、【年級 | 信<br>com.tw 提供<br>】 <b>、【班級】</b>        |
| 區域                   | 台北區        | ~                  | 學                   |                             |                                         |
| 年級                   | 一年級        | ~                  | 班級                  | 請選擇班<br>請選擇班級               | 級 🗸                                     |
|                      |            |                    |                     |                             |                                         |

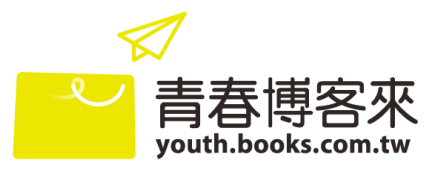

|   | 新註冊-自學生                                           |                      |
|---|---------------------------------------------------|----------------------|
|   |                                                   |                      |
|   |                                                   | 1                    |
|   | 🖉 📃 🖉 🖾 🖾 🖾 🖾 🖾                                   | i手上路   青春博客來   博客來   |
|   | 唐春博客來 SEARCH SEARCH                               | 書籍 ⊙ Q               |
|   |                                                   |                      |
|   | △加入會員 ————————————————————————————————————        |                      |
|   | 1                                                 | ±m                   |
|   |                                                   |                      |
|   | 選擇台<br>STEP1 註冊編號道室                               |                      |
|   |                                                   | ■ 打                  |
|   |                                                   | abooks co            |
|   | 選擇身份                                              | 2<br>是供              |
|   | 區域                                                | ]                    |
|   |                                                   | 1                    |
|   |                                                   | 1                    |
|   |                                                   |                      |
|   |                                                   |                      |
|   |                                                   |                      |
|   |                                                   |                      |
|   | - 註冊流程 -                                          |                      |
| 1 | 1.點選青春博客來首頁右上【加入會員】                               |                      |
| 2 | 2.勾選身份學生、選擇【區域】【學校】、【年級】、【班級】                     |                      |
| } | ※自學生可直接選【區域-台北區】【學校-閱讀全壘打】                        |                      |
|   |                                                   |                      |
|   | 注息!!<br>▲計皿咭芋沙方嶨校及班级選頂 = 慧先亦信 youth @ hooly opend | 山田供你                 |
|   | ▼社Ⅲ时石次为学仪及坦飙选项, 胡元举后 youth@b00KS.COM.U<br>所屬的【    | ₩ 征 穴 心<br>1 學 校 老 師 |
|   | 來信提供·若同學要參加徵文活動,可先在 E-mail 中附以上資                  |                      |
|   | ◆註冊帳號請確認可正常收發,得獎通知及相關聯繫皆會以註冊                      | 所填寫的                 |

E-mail 帳號作為通知。

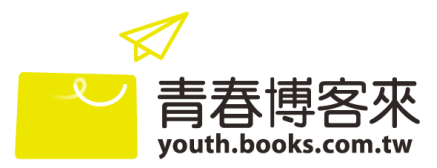

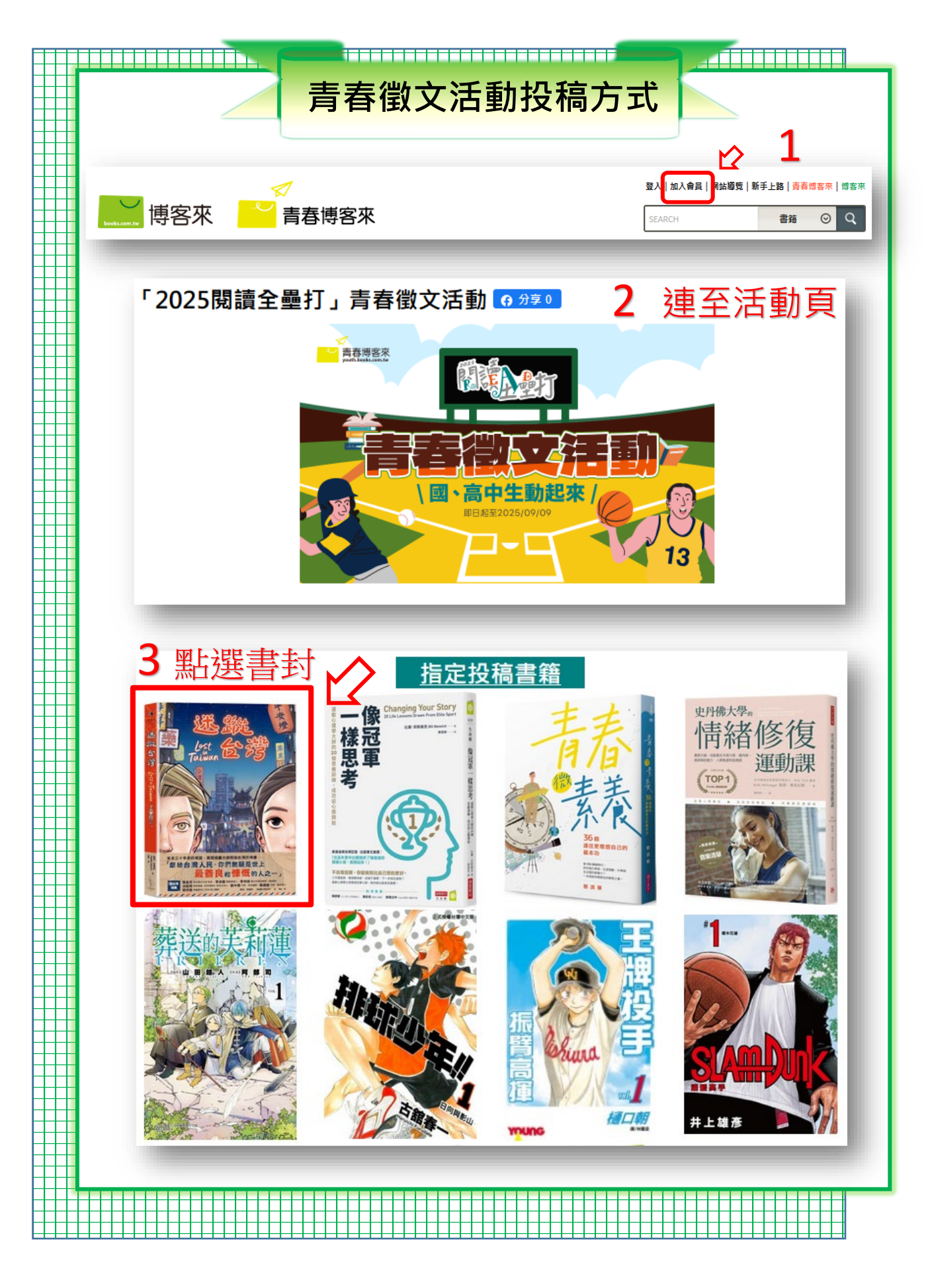

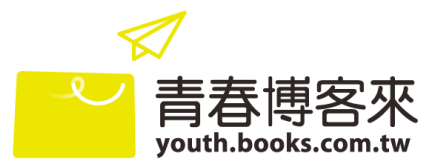

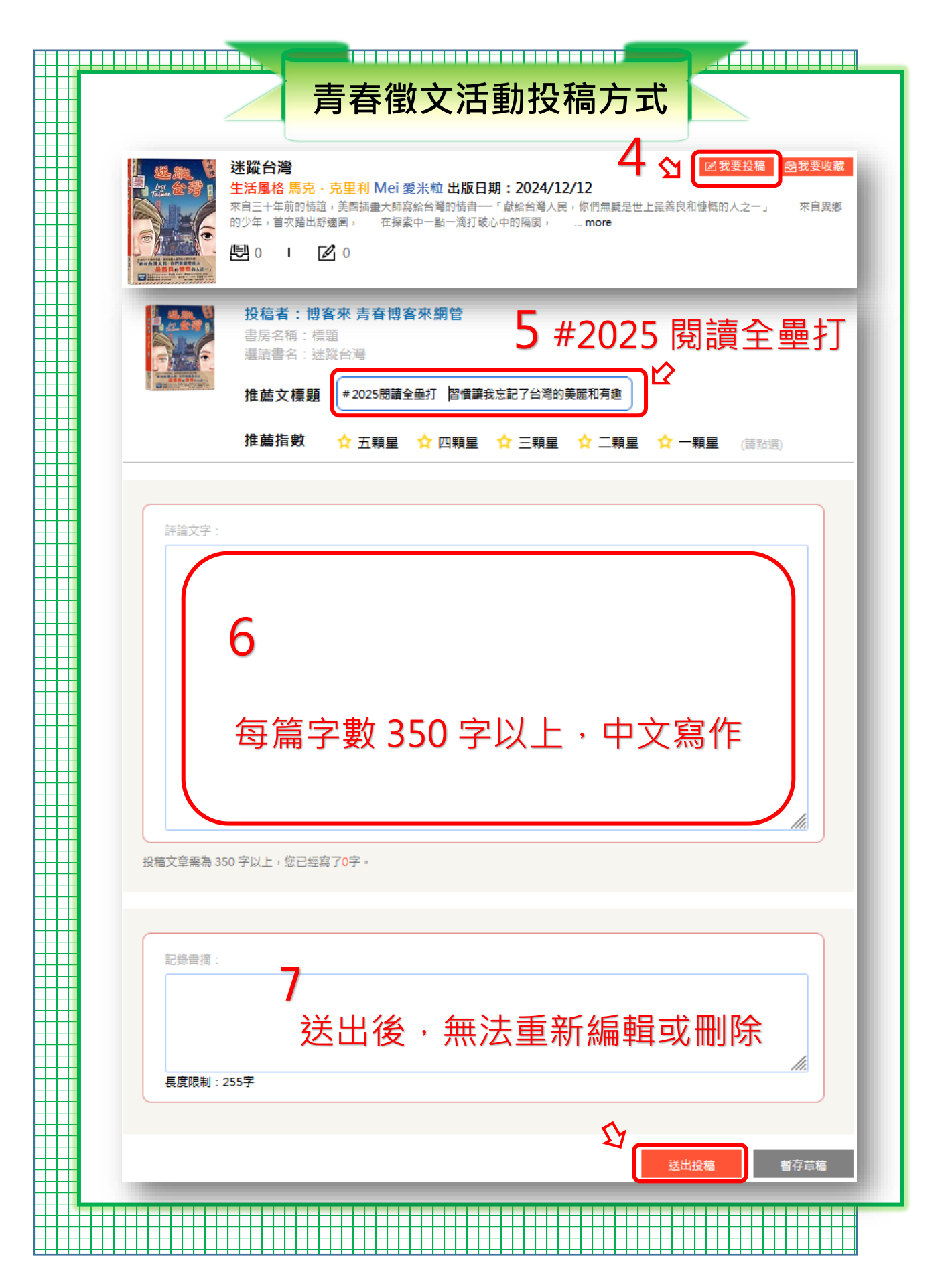

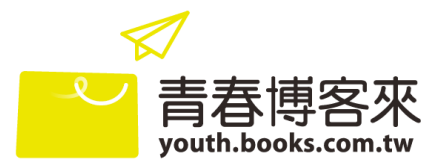

| 全脑表<br>(快訊)「20 | ▲ <b>博客來</b> ● ● ● ● ● ● ● ● ● ● ● ● ● ● ● ● ● ● ● | ★ ● 君 春博客來 老 ◎ 老 ◎ 君 ★ ◎ ☆ ◎ ☆ ◎ ☆ ◎ ☆ ◎ ☆ ◎ ☆ ◎ ☆ ◎ ☆ ◎ ☆ ◎ ☆ ◎ ☆ ◎ ☆ ◎ ☆ ◎ ☆ ◎ ☆ ◎ □ □ | 間讀ing              | 傳客來 註冊尋生(逾)   呈級分布    <br>學校同盟 | @人後台)3世   網站端單   #<br>SEARCH<br>唐春大作家 | #手上路   貴音博客來   博客來<br>書籍 ○ Q<br>青百排行榜 |
|----------------|----------------------------------------------------|----------------------------------------------------------------------------------------------------|--------------------|--------------------------------|---------------------------------------|---------------------------------------|
| 全站表<br>(快訊)「20 | 執続榜 同學讀什麼<br>023青春漫遊」青春微文活動 - 團體組得<br>地安立 計四開作     | 老師想什麼                                                                                                    | 閱讀ing              | 學校同盟                           | 青春大作家<br>                             | 青春排行榜<br>                             |
| (快訊)「20        | 023青春漫遊」青春樹文活動 - 園贈組得                              | 接學校出爐!!                                                                                                    |                    |                                |                                       |                                       |
|                | 捕安本計皿网件                                            |                                                                                                    |                    |                                |                                       |                                       |
|                | 增合水 註而学生<br>書房名稱:                                  |                                                                                                    |                    |                                |                                       |                                       |
|                | 星級 收藏本數 ∄<br>0 9<br>- −                            | 投稿文章數 書摘 5<br>6 0<br>8                                                                                                    | 受邀次數       0     0 | 瀏覽數 收藏文章數<br>47 0<br>−− −      |                                       |                                       |
| - 訊息中          | 投稿文章管理                                             | 誰來過我的書房                                                                                                    | 誰追蹤我的書房            | 好友名單 編                         | i輯個人·書房資料                             |                                       |
| 你還有」。<br>ト未評改  | 全 <u>章投稿</u> 尚未評分,<br>文章標題: # 2022閱讀全最打            | 推薦:《郭萍淳:舉重若輕的                                                                                                    | 葬念) <u>列印</u>      |                                |                                       |                                       |

- 投稿流程 -

1.登入個人帳號

2.連至活動頁(青春博客來首面>>重點活動處即有連結)

<u>https://youth.books.com.tw/essay\_event/article/3409</u>

3.點選要投稿的書籍封面

4.按【我要投稿】鈕

5. 推薦文標題註明 # 2025 閱讀全壘打

6.每篇心得文章字數 350 字以上,中文寫作,限指定投稿書目

7.按【送出投稿】後無法重新編輯或刪除。請檢視投稿內容無誤後再送出

8.最後請至個人後台>>投稿文章管理處確認您是否投稿完成

注意!!

◆2025 閱讀全壘打青春徵文活動投稿文章需經師長評核通過,所以您完成投稿後,要記得請學校老師協助評改唷!評核完成後,請依步驟8在確認一次文章狀態需變為「已評改」才表示完成。